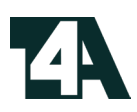

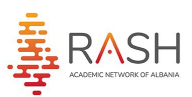

# MANUAL Portali i Trajnimeve

## REGJISTRIMI I MËSUESIT NË TRAJNIM

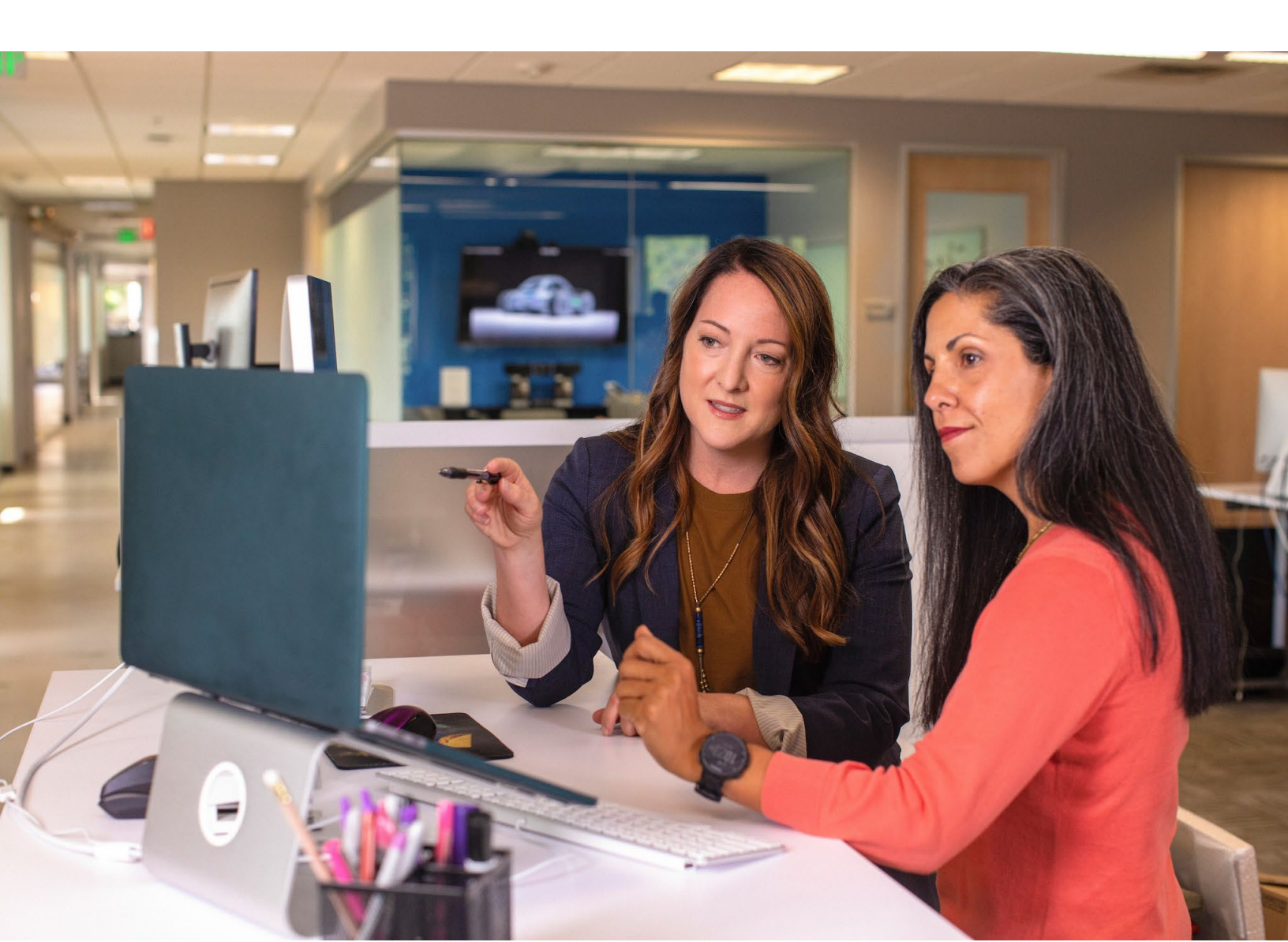

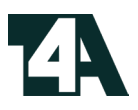

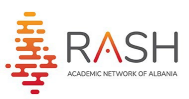

#### Hapësira e Mësuesit

Klikoni mbi Butonin **Mësuesi** për të hyrë në hapësirën e mësuesit dhe për të marrë informacionin e nevojshëm lidhur me regjistrimet tuaja në trajnime.

- Pasi të keni klikuar mbi butonin **Mësuesi** do tju shfaqet hapësira si me poshtë.
- Vendosni saktë Nr Personal (ID) dhe klikoni mbi butonin Kërko
- Vetëm pasi të keni klikuar mbi butonin **Kërko** do të shfaqet informacioni juaj lidhur me trajnimet.

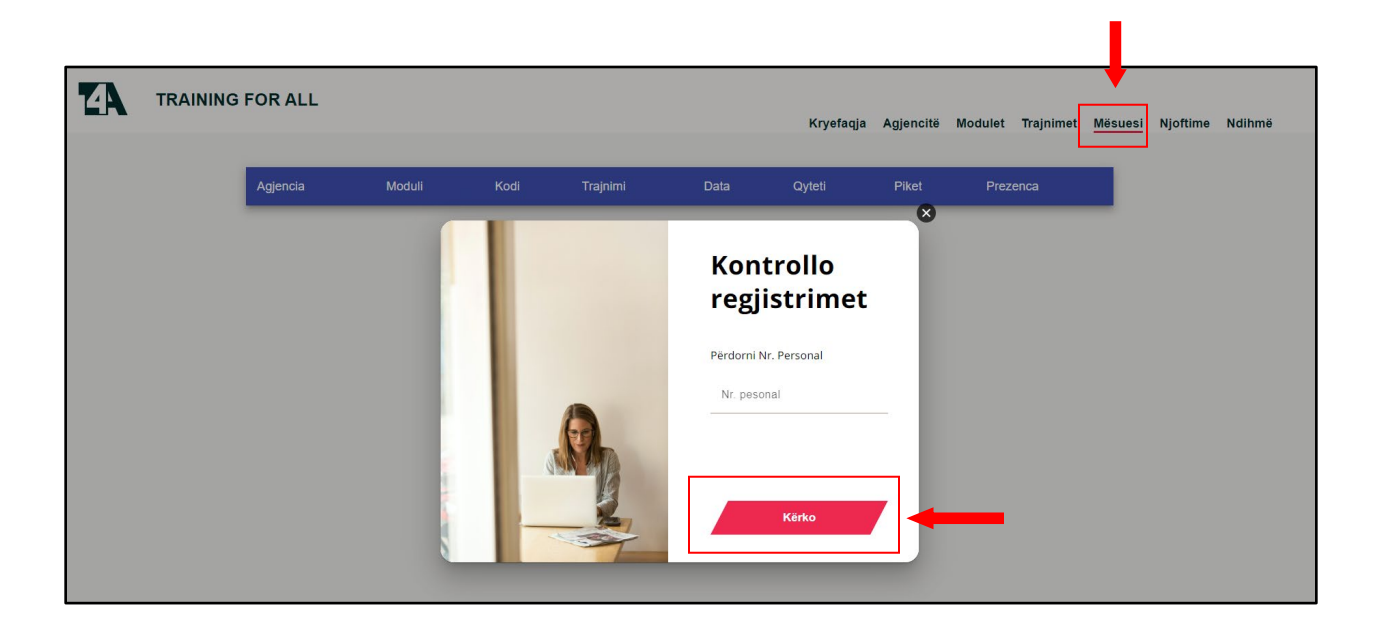

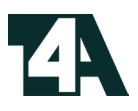

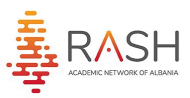

#### Regjistrimi në trajnim

Për tu regjistruar në trajnimet e dëshiruara, klikoni mbi butonin Trajnime:

- I. Pasi të klikoni butonin Trajnimet **përzgjidhni në fushat e shfaqura** si më poshtë informacionin e nevojshëm.
- II. Për të pastruar filtrat, shtypni butonin Pastro Filtrat.
- III. Pasi të përzgjidhni trajnimin, klikoni butonin apliko.

| 7    |                              | AINING FOR ALL |                                                                                        |                                     | Kryefaqja | Agjencitë        | Modulet     | Trajnimet         | Mësuesi Njoftir | ne Ndihmë |
|------|------------------------------|----------------|----------------------------------------------------------------------------------------|-------------------------------------|-----------|------------------|-------------|-------------------|-----------------|-----------|
|      |                              |                | Përzg                                                                                  | jidh trajnimet sipas:               |           |                  |             |                   |                 |           |
|      |                              | [              | Zgjidh Qytetin 👻 Zgjidh                                                                | Kategorine 🗸                        | Zgjidh Ag | ijensine         | Ŧ           |                   |                 |           |
|      |                              |                |                                                                                        | C Pastro Filtrat                    | 1         |                  |             |                   |                 |           |
| .0   | Date/Ore                     |                |                                                                                        |                                     | 14 11     |                  | <b>T</b> 11 |                   |                 |           |
| AUKO | Trainimi                     | Agjensia       | Moduli                                                                                 | Kategoria                           | Kredite   | Qyteti           | Tanta       | Trajnuesi         | Adresa          | Kontakti  |
| 3    | Oct 29, 2023,<br>12:00:00 AM | BRIT'S CENTRE  | ZHVILLIMI I MENDIMIT KRITIK, ZGJIDHJA E PROBLEMEVE<br>NEPERMJET PROGRAMIMIT NË SCRATCH | Etika, komunikimi dhe<br>pedagogjia | 1         | Tiranë-<br>Qytet | 1200L       | ENEJDA<br>VELIAJ  | Online          |           |
| 3    | Nov 16, 2023,<br>12:00:00 AM | Anna Education | ARSIMI I KOMBINUAR(BLENDED LEARNING)                                                   | TIK në mësimdhënie<br>dhe nxënie    | 1         | Tiranë-<br>Qytet | 1200        | Irma Hoxha        | Online          |           |
| 3    | Nov 2, 2023,<br>12:00:00 AM  | Anna Education | PËRDORIMI I PLATFORMAVE ONLINE SI METODOLOGJI<br>MËSIMDHËNIE                           | TIK në mësimdhënie<br>dhe nxënie    | 1         | Tiranë-<br>Qytet | 1200        | Irma Hoxha        | Online          |           |
| 3    | Nov 1, 2023,<br>12:00:00 AM  | Eureka         | KRIJIMI I SHKOLLËS QË MËSON                                                            | Gjitheperfshirja                    | 1         | Tiranë-<br>Qytet | 1200        | Evisa Kostrici    | a Online        |           |
| 3    | Oct 31, 2023,<br>12:00:00 AM | Eureka         | GJITHÉPÉRFSHIRJA DOMOSDOSHMÉRI PÉR BARAZI<br>SHOQÉRORE                                 | Gjitheperfshirja                    | 2         | Tiranë-<br>Qytet | 2400        | Loanca<br>Godroli | Online          |           |
| 3    | Oct 30, 2023,<br>12:00:00 AM | Eureka         | SHKOLLA QENDËR KOMUNITARE                                                              | Gjitheperfshirja                    | 2         | Tiranë-<br>Qytet | 2400        | Enida Lama        | Online          |           |
| 3    | Oct 29, 2023,<br>12:00:00 AM | Eureka         | PËRDORIMI I PLATFORMËS ONLINE SI METODOLOGJI N<br>MËSIMDHËNIE                          | TIK në mësimdhënie<br>dhe nxënie    | 1         | Tiranë-<br>Qytet | 1200        | Ylli Krakulli     | Online          |           |
| •    | Oct 27, 2023, 12:00:00 AM    | Eureka         | PUNA PEDAGOGJIKE PËR FËMIJËT ME AFTËSI TË KUFIZ                                        | UARA Gjitheperfshirja               | 1         | Tiranë-<br>Qytet | 1200        | Ana Alikaj        | Online          |           |
|      |                              |                |                                                                                        |                                     |           |                  |             |                   |                 |           |

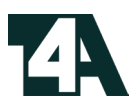

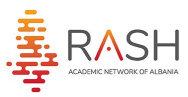

### Regjistrimi në trajnim

Në tab-in e shfaqur pasi klikoni Apliko, plotësoni fushat e nevojshme dhe klikoni Konfirmo.

| Date/Ore Trainimi            | Agjensia         | Moduli                                                                                 | Kategoria                           | Kredite | Qyteti           | Tarifa | Trajnuesi        | Shkolla | Kontakti |
|------------------------------|------------------|----------------------------------------------------------------------------------------|-------------------------------------|---------|------------------|--------|------------------|---------|----------|
| Oct 29, 2023,<br>12:00:00 AM | BRIT'S<br>CENTRE | ZHVILLIMI I MENDIMIT KRITIK, ZGJIDHJA E PROBLEMEVE<br>NEPERMJET PROGRAMIMIT NË SCRATCH | Etika, komunikimi dhe<br>pedagogjia | 1       | Tiranë-<br>Qytet | 1200L  | ENEJDA<br>VELIAJ | Online  |          |
|                              |                  |                                                                                        |                                     |         |                  |        |                  |         |          |
|                              |                  | Emri*                                                                                  |                                     |         |                  |        |                  |         |          |
|                              |                  | Minimumi 3 karaktere                                                                   |                                     |         |                  |        |                  |         |          |
|                              |                  | Mbiemri*                                                                               |                                     |         |                  |        |                  |         |          |
|                              |                  | Minimumi 3 karaktere                                                                   |                                     |         |                  |        |                  |         |          |
|                              |                  | ID Karte Identiteti*                                                                   |                                     |         |                  |        |                  |         |          |
|                              |                  | ID duhet te kete 10 karaktere                                                          |                                     |         |                  |        |                  |         |          |
|                              |                  | Email*                                                                                 |                                     |         |                  |        |                  |         |          |
|                              |                  | Siguronuni të jetë forma korrekte e emailit "tëst@tëst.com"                            |                                     |         |                  |        |                  |         |          |
|                              |                  | Nr tel*                                                                                |                                     |         |                  |        |                  |         |          |
|                              |                  |                                                                                        |                                     |         |                  |        |                  |         |          |
|                              |                  | Shkolla                                                                                |                                     |         |                  |        |                  |         |          |
|                              |                  | Zojidh ZA*                                                                             | _                                   |         |                  | _      |                  |         |          |
|                              |                  |                                                                                        |                                     |         |                  |        |                  |         |          |
|                              |                  |                                                                                        | Konfirmo                            |         |                  |        |                  |         |          |
|                              |                  |                                                                                        |                                     |         |                  |        |                  |         |          |